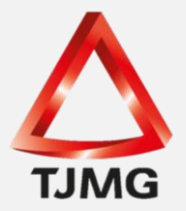

## **ORIENTAÇÃO CGJ/SEEU/Nº 25** Cadastro das Condições da Prisão Domiciliar

Quando da concessão de prisão domiciliar, o usuário deverá proceder a inserção desse incidente por meio da aba "Incidentes Concedidos". Em seguida, as condições deverão ser incluídas na aba "Informações Adicionais".

Assim, na aba "Incidentes Concedidos" deverá clicar em "Adicionar", escolher a opção "Prisão Domiciliar" e clicar em "Novo Incidente".

| I | nformaçã                                          | ões Gerais         | Informações Adicionais             | Partes    | Movimentações Proc          | essos Criminais (1) | Eventos (1) | Incidentes Concedidos | (5) Ir  | ncidentes Não-Concedidos (0) | Incidentes Pendentes | (0)                                                  |
|---|---------------------------------------------------|--------------------|------------------------------------|-----------|-----------------------------|---------------------|-------------|-----------------------|---------|------------------------------|----------------------|------------------------------------------------------|
| P | 1andados                                          | s Prisão/Alvarás   | Soltura (0) Prazos                 | ]         |                             |                     |             |                       |         |                              |                      |                                                      |
|   | Realçar Incidentes: CLIQUE AQUI PARA SELECIONAR • |                    |                                    |           |                             |                     |             |                       |         |                              |                      |                                                      |
|   | 5 registro                                        | o(s) encontrado(s  | ), exibindo de 1 até 5             |           |                             |                     |             |                       |         |                              |                      | ${\color{red}{ 4 4 1 \triangleright } \flat \flat }$ |
|   | N                                                 | lº do Incidente    | Tipo do Incident                   | te        | Complemento                 | Data de Ref         | erência Da  | a de Autuação         | Petição | Data de Decisão              | Juiz                 | Situação                                             |
|   | ٠                                                 | <i>"Ø</i> 2247637  | SAÍDA TEMPORÁ                      | RIA       | VISITA FAMILIAR             | 04/06/2             | 2014        | 21/09/2017            |         | 04/06/2014                   |                      | ATIVO                                                |
|   | ۲                                                 | <i>"Q</i> 2247639  | TRABALHO EXTER                     | RNO       |                             | 25/06/2             | 2014        | 21/09/2017            |         | 25/06/2014                   |                      | ATIVO                                                |
|   | ٠                                                 | <i>"Ø</i> 2247647  | FIXAÇÃO/HARMONIZAÇÃO,<br>DE REGIME | ALTERAÇÃO | Aberto - Progressão de Regi | ne 11/08/2          | 2014        | 21/09/2017            |         | 02/10/2014                   |                      | ATIVO                                                |
|   | ٠                                                 | <i>"O</i> 2247650  | PRISÃO DOMICIL                     | IAR       |                             | 02/10/2             | 2014        | 21/09/2017            |         | 02/10/2014                   |                      | ATIVO                                                |
|   | ٠                                                 | <i>.,0</i> 2247658 | LIVRAMENTO CONDI                   | CIONAL    | 09/06/2016                  | 09/06/2             | 2016        | 21/09/2017            |         | 09/06/2016                   | •                    | ATIVO                                                |
|   |                                                   |                    |                                    |           |                             |                     |             |                       |         |                              |                      | Adicionar                                            |

| uen        | tes                                                                   | l l | Maximizar | × Fee |
|------------|-----------------------------------------------------------------------|-----|-----------|-------|
| Des        | crição:                                                               |     |           |       |
|            |                                                                       |     | Pesquisar |       |
|            |                                                                       |     |           |       |
|            | Descrição                                                             |     |           |       |
|            | ADEQUAÇÃO                                                             |     |           |       |
|            | ALTERAÇÃO DE DATA-BASE DE PROGRESSÃO DE REGIME/LIVRAMENTO CONDICIONAL |     |           |       |
|            | ALTERAÇÃO DE LOCAL DE CUMPRIMENTO DE PENA                             |     |           |       |
|            | COMUTAÇÃO                                                             |     |           |       |
| $\bigcirc$ | DIAS PERDIDOS NA REMIÇÃO                                              |     |           |       |
|            | EXTINÇÃO                                                              |     |           |       |
|            | FIXAÇÃO/HARMONIZAÇÃO/ALTERAÇÃO DE REGIME                              |     |           |       |
|            | HOMOLOGAÇÃO DE FALTA GRAVE                                            |     |           |       |
|            | INDULTO                                                               |     |           |       |
|            | LIBERDADE VIGIADA                                                     |     |           |       |
|            | LIVRAMENTO CONDICIONAL                                                |     |           |       |
|            | OUTROS                                                                |     |           |       |
| ۲          | PRISÃO DOMICILIAR 🧲                                                   |     |           |       |
|            | RECONSIDERAÇÃO                                                        |     |           |       |
|            | RECURSO DE AGRAVO                                                     |     |           |       |
|            | REMIÇÃO                                                               |     |           |       |
| $\bigcirc$ | REVOGAÇÃO                                                             |     |           |       |
|            | SAÍDA TEMPORÁRIA                                                      |     |           |       |
|            | SOMATÓRIO DAS PENAS                                                   |     |           |       |
|            | SURSIS                                                                |     |           |       |
|            | SUSPENSÃO                                                             |     |           |       |
|            | TRABALHO EXTERNO                                                      | -   |           |       |
|            | UNIFICAÇÃO                                                            | *   |           |       |
|            |                                                                       |     |           |       |

Na tela seguinte, o usuário preencherá os campos obrigatórios com as informações atinentes à decisão do magistrado.

| Incidentes                                                      |                          | 🗌 Maximizar 🗙 Fechar |
|-----------------------------------------------------------------|--------------------------|----------------------|
| Prisão Domiciliar                                               |                          |                      |
| Informações Processuais                                         |                          |                      |
| Processo:                                                       |                          |                      |
| Classe Processual: 386 - Execução da Pena                       |                          |                      |
| Assunto Principal: 7791 - Pena Privativa de Liberdade           |                          |                      |
| Assuntos Secundários: 3608 - Tráfico de Drogas e Condutas Afins |                          |                      |
| Polo Passivo: •                                                 | CPF/CNPJ: Não Cadastrado | RG:                  |
| Informações Gerais                                              |                          |                      |
| Petição:                                                        |                          |                      |
| Nº do Incidente:                                                |                          |                      |
| Data de Autuação:                                               |                          |                      |
| Concedido Juiz: Sim                                             |                          |                      |
| Data de Decisão:                                                | _                        |                      |
| Juiz: Selecione                                                 |                          |                      |
| 🗌 Outro Juiz:                                                   |                          | 1                    |

Ainda no incidente de prisão domiciliar nas "Informações Adicionais", deverão ser preenchidos os campos com as informações da decisão que concedeu a prisão domiciliar.

| Informações Adicionais                           |                                                                                              |
|--------------------------------------------------|----------------------------------------------------------------------------------------------|
| Data Início:                                     |                                                                                              |
| Motivo Prisão Domiciliar Execução Penal:         |                                                                                              |
| Motivo Prisão Domiciliar Processo Penal:         | CLIQUE AQUI PARA SELECIONAR T                                                                |
| Primeiro Local de Apresentação:                  |                                                                                              |
| Periodicidade do Primeiro Local de Apresentação: | CLIQUE AQUI PARA SELECIONAR T                                                                |
| Segundo Local de Apresentação:                   |                                                                                              |
| Periodicidade do Segundo Local de Apresentação:  | CLIQUE AQUI PARA SELECIONAR 🔻 💦 🔨 🤁                                                          |
| Data Fim:                                        |                                                                                              |
| Observação:                                      |                                                                                              |
| Hora para Ordenação:                             | 0 🔹 : [0 🔹 (Utilizar apenas quando o cálculo não conseguir ordenar incidentes na mesma data) |
|                                                  |                                                                                              |
|                                                  |                                                                                              |
|                                                  | Salvar Voltar                                                                                |

Após esse procedimento, deverá registrar as condições estabelecidas para o cumprimento da prisão domiciliar.

Na aba "Informações Adicionais" no item "Prisão Domiciliar", clicará no campo "Sentenciado sem Prisão Domiciliar (Clique para cadastrar)" para lançar as condições estabelecidas.

| Informações Gerais     | Informações Adicionais            | Partes          | Movimentações              | Processos Criminais (1)     | Eventos (1) |
|------------------------|-----------------------------------|-----------------|----------------------------|-----------------------------|-------------|
| Mandados Prisão/Alvara | ás Soltura (P) Prazos             |                 |                            |                             |             |
|                        |                                   |                 |                            |                             |             |
| Condições/Su           | spensões/Substituiçõ              | es              |                            |                             |             |
|                        | Situação Carcerária: 🦯 An         | exar Situacao C | arcerária à Movimentaçã    | ío                          |             |
|                        | Atestado de Pena: "& An           | exar Atestado d | e Pena à Movimentação      |                             |             |
|                        | Transação Penal: "🖉 Se            | m Transação Pe  | nal (clique para cadastra  | ar)                         |             |
|                        | SURSIS: "& Se                     | m SURSIS (cliq  | ue para cadastrar)         |                             |             |
|                        | Pena Substitutiva: 🐭 Se           | m Pena Substitu | utiva (clique para cadasti | rar)                        |             |
| Condição de Liv        | <b>/ramento Condicional:</b> 🐭 Se | ntenciado com ( | Condição de Livramento     | 🥪 Gerar Relatório           |             |
| Condição de Sem        | iaberto Harmonizado: Senter       | iciado sem Con  | dição de Semiaberto Har    | monizado                    |             |
| Condig                 | ;ão de Regime Aberto: "& Se       | ntenciado sem ( | Condição de Regime Abe     | rto (clique para cadastrar) |             |
|                        | Prisão Domiciliar: "Ø Se          | ntenciado sem I | Prisão Domiciliar (clique  | para cadastrar)             |             |
|                        | Liberdade Vigiada: Senter         | nciado sem Libe | rdade Vigiada              |                             |             |

SEEU v5.11.0 (release 5.11.0.31) Agosto/2020 **OBS.**<sup>1</sup>: o sistema apenas apresentará a opção de lançamento das condições da prisão domiciliar se anteriormente houver sido lançado um incidente concedido de prisão domiciliar.

| Prisão Domiciliar -                              | ☆                   |        |                    |               |
|--------------------------------------------------|---------------------|--------|--------------------|---------------|
| * Informações obrigatórias                       |                     |        |                    |               |
| * Data de Início:                                |                     |        |                    |               |
| * Prisão Domiciliar : Atuado em 17/09/2019 - I   | nicio: 17/09/2019 🗸 |        |                    |               |
| * Parte: 💿                                       |                     |        |                    |               |
|                                                  |                     |        |                    |               |
| Medidas Alternativas                             |                     |        |                    |               |
|                                                  |                     |        |                    |               |
| 0 registro(s) encontrado(s), exibindo de 1 até 0 |                     |        |                    |               |
|                                                  | Tipo de Medida      | Status | Destinatário/Local |               |
| Nenhum registro encontrado                       |                     |        |                    |               |
|                                                  |                     |        |                    | Novo Remover  |
|                                                  |                     |        |                    | Salvar Voltar |

Na tela acima é necessário incluir a "Data de Início" da prisão domiciliar e clicar em "Novo".

Na tela de cadastro das condições da prisão domiciliar, deve-se selecionar a(s) condição (ões) estabelecida(s).

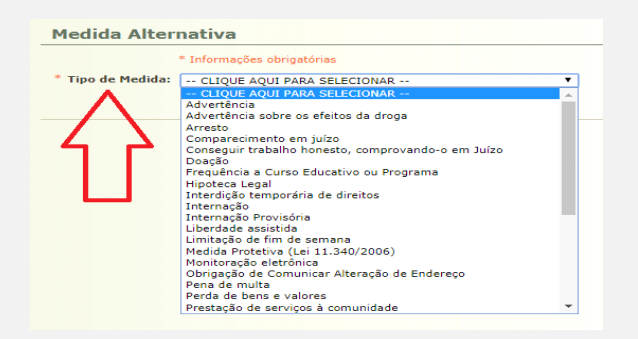

Em seguida, informará as peculiaridades da domiciliar.

| Comparecimento em<br>Período (por quanto tempo):<br>Local:<br>Condições:<br>Observação:                              | juízo  • Informações obrigatórias  Juízo  • Informações obrigatórias  • Informações obrigatórias  • Informações obrigatórias  • Entidade Beneficiada:  • Construction of the second of the second of t |
|----------------------------------------------------------------------------------------------------|----------------------------------------------------------------------------------------------------|
| Cumprimentos                                                                                                    |                                                                                                    |
| Utilize o gerador abaixo para o                                                                                      | riar as datas dos cumprimentos (entrega de comprovantes) para controle do cartório:                                                                                                    |
| Opção cumprimento dat<br>Início (primeira apresentação<br>Quantidade (vezes<br>Periodicidade (dias<br>* Data(s) para | sa:          • Padrão         • Sempre ultimo dia         • Sempre penultimo dia         • Sempre antepenúltimo dia         •         • Formation dia         • Sempre antepenúltimo dia         • Sempre antepenúltimo                                               |
|                                                                                                    | Selver Cancelar                                                                                                    |
|                                                                                                    |                                                                                                    |
|                                                                                                    | SEEU v5.11.0 (release 5.11.0.31)                                                                                                    |

Agosto/2020

*In casu*, o exemplo utilizado foi a medida de "Comparecimento em juízo". Preenchidos os campos obrigatórios, deverá clicar em "Gerar Datas" e "Salvar".

Clicar novamente em "Salvar".

| Prisão Domiciliar -                              |                       |        |                    |             |
|--------------------------------------------------|-----------------------|--------|--------------------|-------------|
| Informações obrigatórias                         |                       |        |                    |             |
| * Data de Início:                                |                       |        |                    |             |
| Prisão Domiciliar : Atuado em 30/09/2019 - In    | nício: 30/09/2019 🗨 🦯 |        |                    |             |
| Parte: Atuado em 30/09/2019 - Início:            | 30/09/2019            |        |                    |             |
| Atuado em 20/01/2018 - Início:                   | 20/04/2017            |        |                    |             |
| Medidas Alternativas                             |                       |        |                    |             |
|                                                  |                       |        |                    |             |
| 1 registro(s) encontrado(s), exibindo de 1 até 1 |                       |        |                    | 44 4 1 ▷ ▷▷ |
|                                                  | Tipo de Medida        | Status | Destinatário/Local |             |
| Comparecimento em juízo                          |                       | ATIVA  |                    |             |
|                                                  |                       |        | Nov                | Remover     |
|                                                  |                       |        |                    | Kelliover   |

**OBS.**<sup>2</sup>: Os campos "Prisão Domiciliar" e "Parte" já vêm previamente preenchidos. Em relação ao campo "Prisão Domiciliar" não será necessário alterá-lo, salvo se houver mais de um incidente de prisão domiciliar registrado na aba "Incidentes Concedidos". Cumpre esclarecer que o SEEU assinala a data da última prisão domiciliar lançada.

Caso haja mais de uma, o usuário deverá escolher para qual domiciliar incluirá as condições. Ressaltamos que não é possível inserir condições para mais de uma domiciliar concomitantemente.

Feito esse procedimento, as condições da prisão domiciliar estarão registradas<sup>1</sup> e o acompanhamento e controle poderão ser realizados por meio do relatório na aba "Informações Adicionais".

**OBS.**<sup>3</sup>: Em que pese o sentenciado cumprir prisão domiciliar, informamos que trata-se apenas do local de cumprimento de pena, por esse motivo o sistema o considera preso e o número do processo continuará destacado de vermelho.

Enfatizamos que será o regime de cumprimento de pena a determinar o meio a ser mantido o processo no SEEU e, portanto, a condição em que se encontrará o sentenciado, preso ou solto.

1 Para que o usuário movimente (informe o cumprimento ou descumprimento) a condição inserida, basta seguir o passo a passo constante na Orientação CGJ/SEEU/Nº 24 Cadastro de PRD a partir da página 5.

| 🛛 🌳 Dados registra            | idos com sucesso!                                                  |               |                   |       |                    |         |           |
|-------------------------------|--------------------------------------------------------------------|---------------|-------------------|-------|--------------------|---------|-----------|
| Prisão Domicil                | iar - ☆                                                            |               |                   |       |                    |         |           |
| Partes:                       | T                                                                  |               |                   |       |                    |         |           |
| Parte:                        |                                                                    |               |                   |       |                    |         |           |
| Prisão:                       | √ 06/09/2016 - Não Informado                                       |               |                   |       |                    |         |           |
| Incidente:<br>Data de Início: | PRISAO DOMICILIAR - Atuado em 09/09/2019 - Inicio: 0<br>11/09/2019 | 9/09/2019     |                   |       |                    |         |           |
| Data de Término:              |                                                                    |               |                   |       |                    |         |           |
| Pena Convertida:              | Da0m0d 0                                                           |               |                   |       |                    |         |           |
| Status:                       | ATIVA                                                              |               |                   |       |                    |         |           |
| Medidas Alternativas:         | Tipo de Medida                                                     | Status        | Cumprimentos      |       | Destinatário/Local |         |           |
|                               | " Comparecimento em juízo                                          | ATIVA A Cumpr | ir em: 10/09/2019 | Juízo |                    |         |           |
|                               |                                                                    |               |                   |       |                    |         | Adicionar |
|                               |                                                                    |               |                   |       | Descumprin         | Alterar | Remover   |
|                               |                                                                    |               |                   |       |                    | Novo    | Voltar    |

| Informações Gerais    | Informações Adicionais       | Partes          | Movimentações             | Processos Criminais (1)  |
|-----------------------|------------------------------|-----------------|---------------------------|--------------------------|
| Mandados Prisão/Alvar | ás Soltura (0) Prazos        |                 |                           |                          |
|                       |                              |                 |                           |                          |
| Condições/Su          | uspensões/Substituiçõ        | es              |                           |                          |
|                       | Situação Carcerária: 🦯 An    | exar Situacao ( | Carcerária à Movimentaç   | ão                       |
|                       | Atestado de Pena: "& An      | exar Atestado   | de Pena à Movimentação    |                          |
|                       | Transação Penal: 🦽 Se        | m Transação P   | enal (clique para cadastr | ar)                      |
|                       | SURSIS: "& Se                | m SURSIS (clic  | ue para cadastrar)        |                          |
|                       | Pena Substitutiva: 🚕 🖉 Se    | m Pena Substit  | utiva (clique para cadas  | trar)                    |
| Condição de Li        | vramento Condicional: Senter | nciado sem Cor  | ndição de Livramento      |                          |
| Condição de Sen       | niaberto Harmonizado: Senter | nciado sem Cor  | ndição de Semiaberto Ha   | rmonizado                |
| Condi                 | ção de Regime Aberto: 🦽 Se   | ntenciado com   | Condição de Regime Abe    | erto 🔍 🖉 Gerar Relatório |
|                       | Prisão Domiciliar: "& Se     | ntenciado com   | Prisão Domiciliar 🛛 👡 🖉   | Gerar Relatório          |
|                       | Liberdade Vigiada: Senter    | nciado sem Libe | erdade Vigiada            | ~                        |
|                       |                              |                 |                           | <b>1</b> C               |

|                                                                                                    | TRIBUN                                                                                                    | IAL DE JUSTIÇA DO                                                                                                    | J ESTADO D                                                                                         | E MINAS GERAIS                               |                             |
|----------------------------------------------------------------------------------------------------|----------------------------------------------------------------------------------------------------|----------------------------------------------------------------------------------------------------|----------------------------------------------------------------------------------------------------|----------------------------------------------|-----------------------------|
|                                                                                                    | PODER                                                                                                    | JUDICIÁRIO                                                                                                    |                                                                                                    |                                              |                             |
| TJMG                                                                                                    | Vara de Execu<br>6496156 - Dav                                                                                 | ução em Meio Aberto e Medidas Al<br>vidson Rodrigo Farias de Souza                                                                                                    | ternativas da Comarca                                                                              | de Igarapé                                   |                             |
| ESTADO DE MINAS<br>GERAIS                                                                                                    | F                                                                                                    | RELATÓRIO DE PE                                                                                                    | NAS E MED                                                                                          | IDAS ALTERNATI                               | VAS                         |
| Número Único:                                                                                                    |                                                                                                    |                                                                                                    |                                                                                                    |                                              |                             |
| Local de Prisão (S                                                                                                    | istema):                                                                                                    |                                                                                                    |                                                                                                    |                                              |                             |
| Local de Prisão Le                                                                                                    | gado:                                                                                                    |                                                                                                    |                                                                                                    |                                              |                             |
| QUALIFICAÇÃO                                                                                                    | Ę.                                                                                                    |                                                                                                    |                                                                                                    |                                              |                             |
| Código:                                                                                                    |                                                                                                    |                                                                                                    |                                                                                                    |                                              |                             |
| Nome:                                                                                                    |                                                                                                    |                                                                                                    |                                                                                                    |                                              |                             |
| RG:                                                                                                    |                                                                                                    |                                                                                                    | Sexo:                                                                                              |                                              |                             |
| Nome da Mãe:                                                                                                    |                                                                                                    |                                                                                                    |                                                                                                    |                                              |                             |
| Nome do Pai:                                                                                                    |                                                                                                    |                                                                                                    |                                                                                                    |                                              |                             |
| Data de Nascimento                                                                                                    |                                                                                                    |                                                                                                    | Naturalidade:                                                                                      |                                              |                             |
| Nacionalidade:                                                                                                    |                                                                                                    |                                                                                                    | Estado Civil:                                                                                      |                                              |                             |
| Escol aridade:                                                                                                    |                                                                                                    |                                                                                                    | Profissão:                                                                                         |                                              |                             |
| PRISÃO DOMIC                                                                                                    | ILIAR                                                                                                    |                                                                                                    |                                                                                                    |                                              |                             |
| PRISÃO DOMIC<br>Incidente:<br>Data de Início:<br>Data de Término:<br>Status:                                                                                                    | ILIAR<br>PRISÃO DOMI<br>26/11/2018<br>ATIVA                                                                    | CILIAR-Atuado em 11/12/201                                                                                                    | 8 - Início: 26/1)                                                                                  | 1/2018                                       |                             |
| PRISÃO DOMIC<br>Incidente:<br>Data de Início:<br>Data de Término:<br>Status:<br>CONDIÇÕES                                                                                                    | ILIAR<br>PRISÃO DOMI(<br>26/11/2018<br>ATIVA                                                                   | CILIAR-Atuado em 11/12/201                                                                                                    | 18 - Início: 26/11                                                                                 | ./2018                                       |                             |
| PRISÃO DOMIC<br>Incidente:<br>Data de Início:<br>Data de Término:<br>Status:<br>CONDIÇÕES<br>Comparecimento                                                                                                    | ILIAR<br>PRISÃO DOMI<br>26/11/2018<br>ATIVA<br>em juízo                                                        | CILIAR-Atuado em 11/12/201                                                                                                    | 8 - Início: 26/11                                                                                  | 1/2018                                       |                             |
| PRISÃO DOMIC<br>Incidente:<br>Data de Início:<br>Data de Término:<br>Status:<br>CONDIÇÕES<br>Comparecimento<br>Status:                                                                                                    | ILIAR<br>PRISÃO DOMI<br>26/11/2018<br>ATIVA<br>em juízo                                                        | CILIAR-Atuado em 11/12/201<br>TIVA                                                                                                    | 8 - Inicio: 26/11                                                                                  | 1/2018                                       |                             |
| PRISÃO DOMIC<br>Incidente:<br>Data de Início:<br>Data de Término:<br>Status:<br>CONDIÇÕES<br>Comparecimento<br>Status:<br>Data Provável de 1                                                                                                    | ILIAR<br>PRISÃO DOMI<br>26/11/2018<br>ATIVA<br>em juízo<br>A                                                   | CILIAR-Atuado em 11/12/201<br>LIVA<br>6/05/2020                                                                                                    | 18 - Inicio: 26/11<br>Data de Término                                                              | L/2018<br>Efetiva:                           |                             |
| PRISÃO DOMIC<br>Incidente:<br>Data de Início:<br>Data de Término:<br>Status:<br>CONDIÇÕES<br>Comparecimento<br>Status:<br>Data Provável de 1<br>Período (por quant                                                                                                    | ILIAR<br>PRISÃO DOMI<br>26/11/2018<br>ATIVA<br>em juízo<br>A<br>Férmino: 2<br>to tempo): 1                     | CILIAR-Atuado em 11/12/201<br>TIVA<br>6/05/2020<br>ano(s) 5 mês(s) 14 dia(s)                                                                                                    | 18 - Inicio: 26/11<br>Data de Término                                                              | L/2018<br>Efetiva:                           |                             |
| PRISÃO DOMIC<br>Incidente:<br>Data de Início:<br>Data de Término:<br>Status:<br>CONDIÇÕES<br>Comparecimento<br>Status:<br>Data Provável de 1<br>Período (por quant<br>Local:                                                                                                    | ILIAR<br>PRISÃO DOMI<br>26/11/2018<br>ATIVA<br>em juízo<br>A<br>Término: 2<br>to tempo):1<br>J                 | CILIAR-Atuado em 11/12/20)<br>TIVA<br>6/05/2020<br>ano(s) 5 mês(s) 14 dia(s)<br>uízo                                                                                                   | 18 - Início: 26/11<br>Data de Término                                                              | L/2018<br>Efetiva:                           |                             |
| PRISÃO DOMIC<br>Incidente:<br>Data de Início:<br>Data de Término:<br>Status:<br>CONDIÇÕES<br>Comparecimento<br>Status:<br>Data Provável de T<br>Período (por quant<br>Local:<br>Observação:                                                                                                    | ILIAR<br>PRISÃO DOMI<br>26/11/2018<br>ATIVA<br>em juízo<br>A<br>férmino: 2<br>to tempo): 1<br>J                | CILIAR-Atuado em 11/12/201<br>TIVA<br>6/05/2020<br>ano(s) 5 mês(s) 14 dia(s)<br>uízo                                                                                                   | 18 - Início: 26/11<br>Data de Término                                                              | L/2018<br>Efetiva:                           |                             |
| PRISÃO DOMIC<br>Incidente:<br>Data de Início:<br>Data de Término:<br>Status:<br>CONDIÇÕES<br>Comparecimento<br>Status:<br>Data Provável de 1<br>Período (por quant<br>Local:<br>Observação:<br>Cumprimentos:                                                                                                    | ILIAR<br>PRISÃO DOMI<br>26/11/2018<br>ATIVA<br>em juízo<br>A<br>férmino: 2<br>to tempo): 1<br>J                | CILIAR-Atuado em 11/12/201<br>TIVA<br>6/05/2020<br>ano(s) 5 mês(s) 14 dia(s)<br>uizo                                                                                                   | 18 - Inicio: 26/11<br>Data de Término                                                              | L/2018<br>Efetiva:                           |                             |
| PRISÃO DOMIC<br>Incidente:<br>Data de Início:<br>Data de Término:<br>Status:<br>CONDIÇÕES<br>Comparecimento<br>Status:<br>Data Provável de I<br>Período (por quant<br>Local:<br>Observação:<br>Cumprimentos:<br>Data Prevista de O                                                                                     | ILIAR<br>PRISÃO DOMI<br>26/11/2018<br>ATIVA<br>em juízo<br>A<br>férmino: 2<br>to tempo): 1<br>J<br>Cumprimento | CILIAR-Atuado em 11/12/201<br>TIVA<br>6/05/2020<br>ano(s) 5 mês(s) 14 dia(s)<br>uízo<br>Data de Cumprimento Efet                                                                       | 8 - Início: 26/11<br>Data de Término<br>)<br>ivo Compareceu                                        | L/2018<br>Efetiva:<br>Justificado Compensado | Válido                      |
| PRISÃO DOMIC<br>Incidente:<br>Data de Início:<br>Data de Término:<br>Status:<br>CONDIÇÕES<br>Comparecimento<br>Status:<br>Data Provável de 1<br>Período (por quant<br>Local:<br>Observação:<br>Cumprimentos:<br>Data Prevista de (<br>26/11/2018                                                                       | ILIAR<br>PRISÃO DOMI<br>26/11/2018<br>ATIVA<br>em juízo<br>A<br>férmino: 2<br>to tempo): 1<br>J<br>Cumprimento | CILIAR-Atuado em 11/12/201<br>TIVA<br>6/05/2020<br>ano(s) 5 mês(s) 14 dia(s)<br>uízo<br>Data de Cumprimento Efet<br>26/11/2018                                                         | .8 - Início: 26/11<br>Data de Término<br><u>ivo Compareceu</u><br>Sim                              | L/2018<br>Efetiva:<br>Justificado Compensado | Válido                      |
| PRISÃO DOMIC<br>Incidente:<br>Data de Início:<br>Data de Término:<br>Status:<br>CONDIÇÕES<br>Comparecimento<br>Status:<br>Data Provável de 1<br>Período (por quant<br>Local:<br>Observação:<br>Cumprimentos:<br>Data Prevista de (<br>26/11/2018<br>26/01/2019                                                         | ILIAR<br>PRISÃO DOMI<br>26/11/2018<br>ATIVA<br>em juízo<br>A<br>férmino: 2<br>to tempo): 1<br>J<br>Cumprimento | CILIAR-Atuado em 11/12/201<br>TIVA<br>6/05/2020<br>ano(s) 5 mês(s) 14 dia(s)<br>uízo<br>Data de Cumprimento Efet<br>26/11/2018<br>25/01/2019                                           | 18 - Início: 26/1)<br>Data de Término<br>Data de Término<br>Sim<br>Sim                             | L/2018<br>Efetiva:<br>Justificado Compensado | Válido                      |
| PRISÃO DOMIC<br>Incidente:<br>Data de Início:<br>Data de Término:<br>Status:<br>CONDIÇÕES<br>Comparecimento<br>Status:<br>Data Provável de 1<br>Período (por quant<br>Local:<br>Observação:<br>Cumprimentos:<br>Data Prevista de (<br>26/01/2019<br>26/03/2019                                                         | ILIAR<br>PRISÃO DOMI<br>26/11/2018<br>ATIVA<br>em juízo<br>A<br>Término: 2<br>to tempo): 1<br>J<br>Cumprimento | CILIAR-Atuado em 11/12/201<br>TIVA<br>6/05/2020<br>ano(s) 5 mês(s) 14 dia(s)<br>uizo<br>Data de Cumprimento Efet<br>26/11/2018<br>25/01/2019<br>26/03/2019                             | 18 - Início: 26/11<br>Data de Término<br>de Término<br>Sim<br>Sim<br>Sim                           | L/2018<br>Efetiva:<br>Justificado Compensado | Válido                      |
| PRISÃO DOMIC<br>Incidente:<br>Data de Início:<br>Data de Término:<br>Status:<br>CONDIÇÕES<br>Comparecimento<br>Status:<br>Data Provável de 1<br>Período (por quant<br>Local:<br>Observação:<br>Cumprimentos:<br>Data Prevista de (<br>26/01/2019<br>26/03/2019<br>26/05/2019                                           | ILIAR<br>PRISÃO DOMI<br>26/11/2018<br>ATIVA<br>em juízo<br>A<br>Término: 2<br>to tempo): 1<br>J<br>Cumprimento | CILIAR-Atuado em 11/12/201<br>TIVA<br>6/05/2020<br>ano(s) 5 mês(s) 14 dia(s)<br>uízo<br>Data de Cumprimento Efet<br>26/11/2018<br>25/01/2019<br>24/05/2019<br>24/05/2019               | 18 - Início: 26/11<br>Data de Término<br>)<br>:ivo Compareceu<br>Sim<br>Sim<br>Sim<br>Sim          | L/2018<br>Efetiva:<br>Justificado Compensado | Válido                      |
| PRISÃO DOMIC<br>Incidente:<br>Data de Início:<br>Data de Término:<br>Status:<br>CONDIÇÕES<br>Comparecimento<br>Status:<br>Data Provável de 1<br>Período (por quant<br>Local:<br>Observação:<br>Cumprimentos:<br>Data Prevista de (<br>26/11/2018<br>26/03/2019<br>26/03/2019<br>26/07/2019                             | ILIAR<br>PRISÃO DOMI<br>26/11/2018<br>ATIVA<br>em juízo<br>A<br>férmino: 2<br>to tempo): 1<br>J<br>Cumprimento | CILIAR-Atuado em 11/12/201<br>TIVA<br>6/05/2020<br>ano(s) 5 mês(s) 14 dia(s)<br>uizo<br>Data de Cumprimento Efet<br>26/11/2018<br>25/01/2019<br>26/03/2019<br>24/05/2019               | 18 - Início: 26/11<br>Data de Término<br>Data de Término<br>Sim<br>Sim<br>Sim<br>Sim<br>Sim<br>Sim | L/2018<br>Efetiva:<br>Justificado Compensado | Válido                      |
| PRISÃO DOMIC<br>Incidente:<br>Data de Início:<br>Data de Término:<br>Status:<br>CONDIÇÕES<br>Comparecimento<br>Status:<br>Data Provável de I<br>Período (por quant<br>Local:<br>Observação:<br>Cumprimentos:<br>Data Prevista de (<br>26/01/2019<br>26/03/2019<br>26/05/2019<br>26/09/2019                             | ILIAR<br>PRISÃO DOMI<br>26/11/2018<br>ATIVA<br>érmino: 2<br>to tempo): 1<br>3<br>Cumprimento                   | CILIAR-Atuado em 11/12/201<br>TIVA<br>6/05/2020<br>ano(s) 5 mês(s) 14 dia(s)<br>uizo<br>Data de Cumprimento Efet<br>26/11/2018<br>25/01/2019<br>26/03/2019<br>24/05/2019<br>26/07/2019 | 18 - Inicio: 26/11<br>Data de Término<br>Data de Término<br>Sim<br>Sim<br>Sim<br>Sim<br>Sim<br>Sim | L/2018<br>Efetiva:<br>Justificado Compensado | Válido                      |
| PRISÃO DOMIC<br>Incidente:<br>Data de Início:<br>Data de Término:<br>Status:<br>CONDIÇÕES<br>Comparecimento<br>Status:<br>Data Provável de 1<br>Período (por quant<br>Local:<br>Observação:<br>Cumprimentos:<br>Data Prevista de (<br>26/11/2018<br>26/03/2019<br>26/05/2019<br>26/09/2019<br>26/01/2019               | ILIAR<br>PRISÃO DOMI<br>26/11/2018<br>ATIVA<br>em juízo<br>A<br>férmino: 2<br>to tempo): 1<br>J<br>Cumprimento | CILIAR-Atuado em 11/12/201<br>TIVA<br>6/05/2020<br>ano(s) 5 mês(s) 14 dia(s)<br>uízo<br>Data de Cumprimento Efet<br>26/11/2018<br>25/01/2019<br>26/03/2019<br>24/05/2019<br>26/07/2019 | B - Início: 26/11<br>Data de Término<br>Data de Término<br>Sim<br>Sim<br>Sim<br>Sim<br>Sim<br>Sim  | L/2018<br>Efetiva:<br>Justificado Compensado | Válido<br>Sim<br>Sim        |
| PRISÃO DOMIC<br>Incidente:<br>Data de Início:<br>Data de Término:<br>Status:<br>CONDIÇÕES<br>Comparecimento<br>Status:<br>Data Provável de 1<br>Período (por quant<br>Local:<br>Observação:<br>Cumprimentos:<br>Data Prevista de O<br>26/11/2018<br>26/03/2019<br>26/03/2019<br>26/09/2019<br>26/09/2019<br>26/01/2019 | ILIAR<br>PRISÃO DOMI<br>26/11/2018<br>ATIVA<br>em juízo<br>A<br>férmino: 2<br>to tempo): 1<br>J<br>Cumprimento | CILIAR-Atuado em 11/12/201<br>TIVA<br>6/05/2020<br>ano(s) 5 mês(s) 14 dia(s)<br>uizo<br>Data de Cumprimento Efet<br>26/11/2018<br>25/01/2019<br>26/03/2019<br>24/05/2019<br>26/07/2019 | 18 - Início: 26/11<br>Data de Término<br>Sim<br>Sim<br>Sim<br>Sim<br>Sim<br>Sim                    | L/2018<br>Efetiva:<br>Justificado Compensado | Válido<br>Sim<br>Sim<br>Sim |

**OBS.**<sup>4</sup>: Por fim, ressaltamos que na ausência da inserção da informação do efetivo cumprimento ou não da medida, o sistema gera pendências na tela inicial dos perfis do analista e técnico na aba "Cumprimentos de Medidas", desde que os processos estejam no meio aberto.

| Mesa do Técnico Judiciário                                                                          |                     |               |
|----------------------------------------------------------------------------------------------------|---------------------|---------------|
| Início Pendências de Incidentes Cumprimentos de Medidas Estatísticas Intimações Análise de Juntadas | Outros Cumprimentos | Lembretes     |
| Atrasados                                                                                           | A Cumprir           |               |
| Cumprimentos em Atraso: 7357                                                                        | Cumprimentos        | a Vencer: 671 |
| Sem Cumprimentos                                                                                    |                     |               |
| Medidas sem Cumprimentos Gerados: 933                                                               |                     |               |

SEEU v5.11.0 (release 5.11.0.31) Agosto/2020 O usuário poderá realizar a pesquisa ao filtrar pelo "Tipo de Medida".

| Buscar Cumpri                                                          | mentos Medidas Alternativas                      |                                                                                             |                                            |                                                                                                    |                                                                               |                                                 |
|------------------------------------------------------------------------|--------------------------------------------------|---------------------------------------------------------------------------------------------|--------------------------------------------|----------------------------------------------------------------------------------------------------|-------------------------------------------------------------------------------|-------------------------------------------------|
| Processo:                                                              | ب م                                              |                                                                                             |                                            |                                                                                                    |                                                                               |                                                 |
| Nome:                                                                  |                                                  | ρ 👲                                                                                         |                                            |                                                                                                    |                                                                               |                                                 |
| Entidade Beneficiada:                                                  |                                                  | P \$                                                                                        |                                            |                                                                                                    |                                                                               |                                                 |
| Tipo:                                                                  | Prisão Domiciliar 🗸                              |                                                                                             |                                            |                                                                                                    |                                                                               |                                                 |
| Tipo de Medida:                                                        | Todos                                            | •                                                                                           |                                            |                                                                                                    |                                                                               |                                                 |
| Data de Cumprimento:                                                   | até                                              |                                                                                             |                                            |                                                                                                    |                                                                               |                                                 |
| Situação:                                                              | 🕞 Todas 💮 A cumprir 💿 Atrasadas 💮 A vencer 💮 🛛   | Cumpridas 💿 Não Cumpridas 💿 Sem Ci                                                          | umprimento                                 |                                                                                                    |                                                                               |                                                 |
|                                                                        |                                                  |                                                                                             |                                            |                                                                                                    |                                                                               |                                                 |
| Situação do Processo:                                                  | Todos (*) Ativos                                 |                                                                                             |                                            |                                                                                                    |                                                                               | Pesquisar                                       |
| Situação do Processo:<br>otal de registros nesta pa                    | Todos Ativos<br>igina: 20                        |                                                                                             |                                            |                                                                                                    | L<br>L                                                                        | Pesquisar                                       |
| Situação do Processo:<br>iotal de registros nesta pá<br>Processo 스     | ⊛ Todos ⊘ Ativos<br>igina: 20<br>Nome da Parte ∽ | Condições/S                                                                                 | iuspensões/Substituições                   | Tipo de Medida 🗠                                                                                                    | Cumprimento 🔺                                                                 | Pesquisar<br>{{ 1  <br>Cumprimento<br>Efetivo △ |
| Situação do Processo:<br>lotal de registros nesta pé<br>Processo 🍐     | ● Todos ○ Ativos<br>igina: 20<br>Nome da Parte △ | Condições/S<br>Prisão Domicilia                                                             | iuspensões/Substituições<br>r              | <b>Tipo de Hedida</b> △<br>A Recolhimento Domiciliar no período noturno e<br>nos días de folga                                                                                                    | Cumprimento 🔺                                                                 | Pesquisar<br>﴿ 4 1<br>Cumprimento<br>Efetivo 스  |
| Situação do Processo:<br>lotal de registros nesta pa<br>Processo 스<br> | © Todos ⊘ Ativos<br>Igina: 20<br>Nome da Parte ∴ | Condições/S                                                                                 | suspensões/Substituições<br>ir             | Tipo de Medida △<br>« Recolhimento Domiciliar no período noturno e<br>nos dias de folga<br>« Comparecimento em julzo                                                                                                    | Cumprimento ▲<br>∞ 05/02/2017<br>∞ 02/04/2017                                 | Pesquisar<br>44 4 1<br>Cumprimento<br>Efetivo △ |
| otal de registros nesta pa<br>Processo                                 | © Tados ⊘ Aixos<br>igina: 20<br>Nome da Parte △  | Condições/S<br>Prisão Domicilia<br>Prisão Domicilia<br>Prisão Domicilia                     | iuspensões/Substituições<br>Ir<br>Ir       | Tipo de Medida △<br>"                                                                                                    | Cumprimento                                                                   | Pesquisar<br>dd d 1<br>Cumprimento<br>Efetivo ≏ |
| tal de registros nesta pa<br>Processo △<br>                            | © Todos ⊘ Ativos<br>igina: 20<br>Nome da Parte   | Condições/S<br>Prisão Domicilia<br>Prisão Domicilia<br>Prisão Domicilia<br>Prisão Domicilia | iuspensões/Substituições<br>ir<br>ir<br>ir | Tipo de Hedida △<br>Accompany de la company de la compa | Cumprimento ▲<br># 05/02/2017<br># 02/04/2017<br># 02/05/2017<br># 02/05/2017 | Pesquisar<br>44 4 1<br>Cumprimento<br>Efetivo △ |

**OBS.**<sup>5</sup>: Para os sentenciados que possuem evento de prisão, mesmo após a inserção do incidente concedido de prisão domiciliar o status do sentenciado permanecerá como preso no SEEU. Caso o Magistrado entenda que aquela pessoa não deve figurar como presa, teremos dois procedimentos:

- Se tratar de prisão domiciliar em regime aberto, basta inserir na aba eventos, um evento de prisão/início de cumprimento com a indicação do tipo "início de cumprimento aberto" que o SEEU retira aquela indicação de preso.
- Se tratar de prisão domiciliar em regime semiaberto, basta inserir na aba "incidentes concedidos" um incidente de fixação de regime motivo "harmonização do regime semiaberto".

**NOTA:** Para pesquisar as pessoas em prisão domiciliar, no meio fechado/semiaberto utilizar a opção: processos > busca > incidentes. No meio aberto: processos > busca > benefícios. Qualquer das pesquisas no campo incidente selecionar "prisão domiciliar" e após clicar em pesquisar. O sistema retornará todas as execuções penais, as quais possuem um incidente de prisão domiciliar.

| Incidentes                                                          |                                             | 🗖 Maximizar 🗙 Fechar |
|---------------------------------------------------------------------|---------------------------------------------|----------------------|
| Prisão/Início Cumprimento Aberto                                    |                                             |                      |
| Informações Processuais                                             |                                             |                      |
| Processo: 0000828-91.2016.8.13.0003                                 |                                             |                      |
| Classe Processual: 386 - Execução da Pena                           |                                             |                      |
| Assunto Principal: 7791 - Pena Privativa de Liberdade               |                                             |                      |
| Assuntos Secundários: 3372 - Homicídio Qualificado                  |                                             |                      |
| Polo Passivo: • AMBROZIO BORGES DA SILVA                            | CPF/CNPJ: Não Cadastrado RG: Não Cadastra   | do                   |
| Informações Adicionais                                              |                                             |                      |
| * Data:                                                             | <b>~</b>                                    |                      |
| Observação:                                                         |                                             |                      |
| Hora para Ordenação: 0 V: 0 V (Utilizar apenas quando o cálculo não | conseguir ordenar incidentes na mesma data) |                      |
|                                                                     |                                             |                      |
| Selecione um processo criminal vinculada à pris                     | ao:                                         |                      |
|                                                                     |                                             |                      |
| 1 registro(s) encontrado(s), exibindo de 1 até 1                    |                                             | <b>44 1 ▶ ▶</b>      |
| 🗹 Número 🗠                                                          | Pena Ativa 🗠                                |                      |
| ✓ 		 0030736-24.2001.8.13.0003                                      | 12a0m0d - PENA ORIGINÁRIA                   |                      |
|                                                                     | Salvar                                      | Voltar               |
|                                                                     |                                             | T                    |

| Incidentes                                                                                                    |                                                 | 🔲 Maximizar | × Fechar |   |
|----------------------------------------------------------------------------------------------------|-------------------------------------------------|-------------|----------|---|
| Fixação/Harmonização/Alteração de Regime                                                                                                    |                                                 |             |          | ٠ |
| Informações Processuais                                                                                                    |                                                 |             |          | I |
| Processo: 0000828-91.2016.8.13.0003<br>Classe Processual: 386 - Execução da Pena<br>Assunto Principal: 7791 - Pena Privativa de Liberdade                                                                                          |                                                 |             |          | l |
| Assuntos Secundários: 3372 - Homicídio Qualificado Polo Passivo: • AMBROZIO BORGES DA SILVA                                                                                                    | CPF/CNPJ: Não Cadastrado RG: Não Cadastrado     |             |          | l |
| Petição:<br>Nº do Incidente:<br>Data de Autuação:<br>Concedido Juiz: Sim V<br>Data de Decisão: 10/08/2020 III<br>Juiz: Selecione V<br>O Outro Juiz:<br>Informações Adicionais                                                      |                                                 | بر          | D        |   |
| * Informações obrigatórias     * Novo Regime: Semiaberto     * Data Início: 10/08/2020     #     * Motivo: Harmonização do Regime Semiaberto     Observação:     Observação:     Ov : 0 v (Utilizar apenas quando o cálculo não co | ✓<br>Inseguir ordenar incidentes na mesma data) |             |          | • |

SEEU v5.11.0 (release 5.11.0.31) Agosto/2020